# Pi:Co Classic4 ソフトウェア解説マニュアル (Arduino編)サンプル

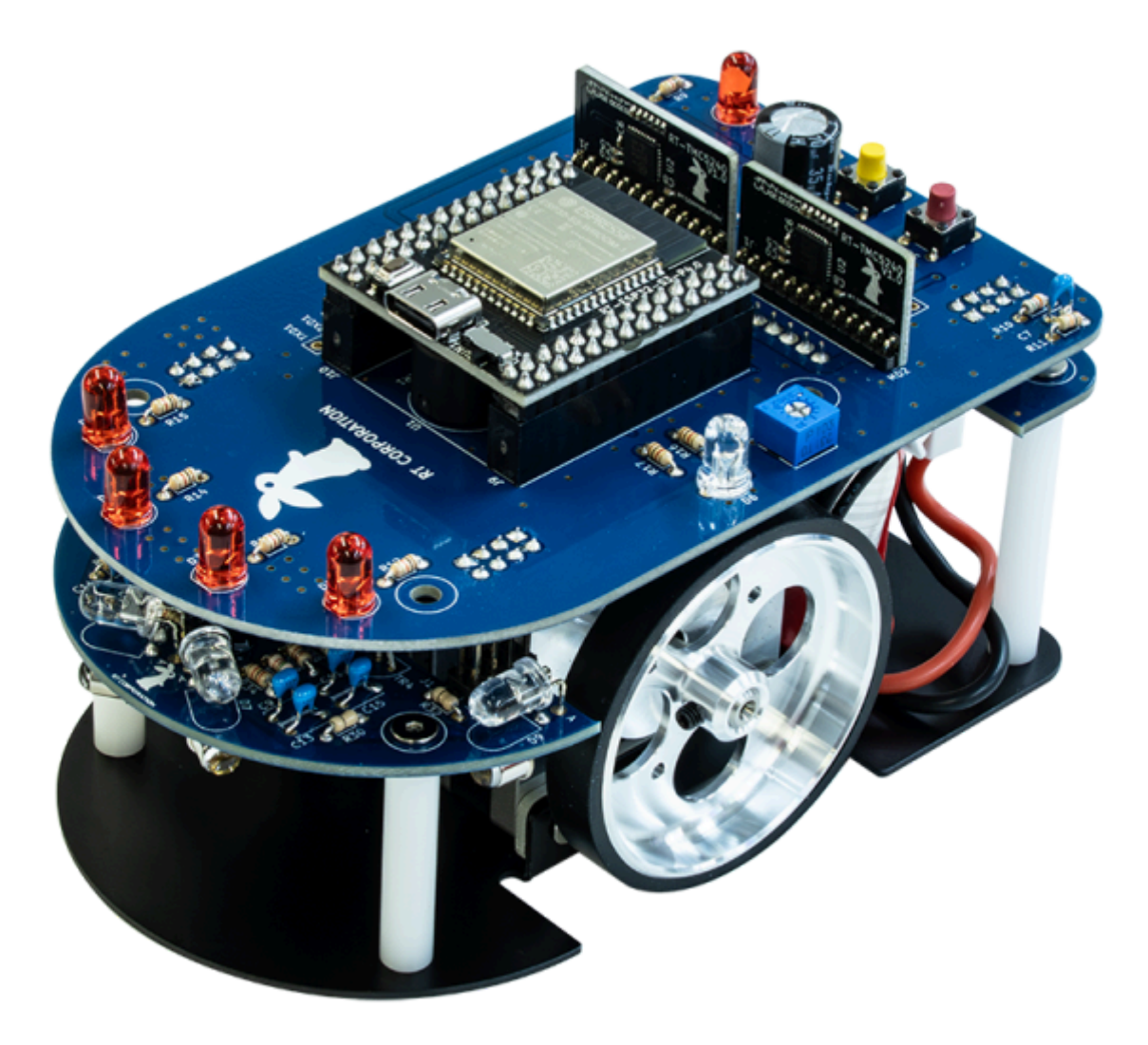

**1.0**版 株式会社アールティ

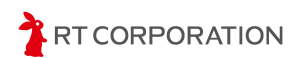

## 目次

| 目次                          | 1   |
|-----------------------------|-----|
| ご使用になる前に                    | 2   |
| 使用しているツール、OSSのバージョン         | 2   |
| マイコンボードのピン配置と <b>IO</b> 接続先 | 3   |
| サンプルプログラムの解説                | 5   |
| 本書の構成について                   | 5   |
| Arduinoスケッチの表記について          | 6   |
| Arduino IDEのアイコンについて        | 7   |
| STEP1 LEDを点滅させる             | 8   |
| STEP2 スイッチを押してLEDを点灯させる     | 12  |
| STEP3 ブザーを使って音を出す           | 17  |
| STEP4 センサの値をシリアルモニタに表示する    | 27  |
| STEP5 モータを使って直進する           | 38  |
| STEP6 モータを使って旋回する           | 57  |
| STEP7 P制御を使って壁に沿って走行する      | 62  |
| STEP8 迷路を走破する               | 70  |
| 迷路を完走するための調整                | 93  |
| 壁センサの物理的調整                  | 93  |
| 壁センサのパラメータを設定               | 96  |
| ゲイン調整                       | 104 |
| タイヤ直径パラメータの調整               | 106 |
| トレッドパラメータの調整                | 108 |
| 迷路の走行                       | 109 |
| 走行した迷路情報を知りたい               | 110 |
| もう少し速くしたい                   | 111 |
| 改訂履歴                        | 112 |
| Copyright · 知的財産権について       | 112 |

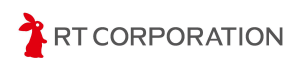

## ご使用になる前に

この度は、弊社の「Pi:Co Classic4(以下「本製品」といいます)」をお買い上げいただき、誠にありがとうございます。

本書は、本製品用のサンプルプログラムについて解説を記載しています。本製品をご使用になる前に、別紙のPi:Co Classic4 入門ガイドをお読みいただきますようお願いいたします。

## 使用しているツール、**OSS**のバージョン

ここでは、Arduino開発環境構築マニュアルの環境設定について補足説明します。 本マニュアル作成時点で使用しているツールやOSSのバージョンは以下の通りです。

| ツールやOSSなど                              | バージョン | URL                                                            |
|----------------------------------------|-------|----------------------------------------------------------------|
| Arduino IDE                            | 2.3.4 | https://www.arduino.cc/en/software                             |
| Arduino core for the ESP32             | 3.1.3 | https://github.com/espressif/arduino-esp<br>32/releases        |
| Async TCP                              | 3.3.6 | https://github.com/ESP32Async/AsyncT<br>CP                     |
| ESP Async WebSerber                    | 3.7.2 | https://github.com/ESP32Async/ESPAsy<br>ncWebServer            |
| Arduino examples for Pi:Co<br>Classic4 | 1.0.0 | https://github.com/rt-net/pico_classic_v4<br>_arduino_examples |

本書で使用する主なツールおよびOSS

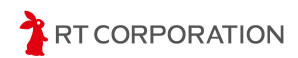

## マイコンボードのピン配置とIO接続先

本製品に搭載しているマイコンボードのピン配置とIO接続先について説明します。下記の表を 参照してください。NCはNo Connectの略称です。IO番号はESP32-S3のポート番号です。

IO19(PR12)、IO20(PR9)はUSBにつながっています。USBを使わないときにIO19とIO20を使用できます。

IO0(PR6)は、モード切替スイッチです。ブート時にGNDと接続されるため、GPIOとして使用することは推奨しません。

IO45(PL15)とIO46(PR7)はGNDに対して10kΩでプルダウンしてあります。IO48(PL20)、 IO47(PL18)、IO3(PR10)、IO46(PR7)は本製品の機能と接続していないためGPIOとして使用 できます。IO46(PR7)に関してGPIOとして使用する際はアクティブHIGHの出力として使用する ことを推奨します。

IO4(PL22)、IO5(PL23)、IO6(PL24)、IO7(PL25)は3.3Vに対して1MΩでプルアップしてあり ます。

| :  | 外側   | 内俱   | IJ |                                     |    | 内側   | 外側   | J  |
|----|------|------|----|-------------------------------------|----|------|------|----|
| 28 | NC   | NC   | 27 | PL DD                               | 1  | IO12 | IO11 | 2  |
| 26 | NC   | 107  | 25 |                                     | 3  | IO10 | 109  | 4  |
| 24 | 106  | 105  | 23 |                                     | 5  | NC   | 100  | 6  |
| 22 | 104  | IO8* | 21 | 22 21 US 7 8                        | 7  | IO46 | NC   | 8  |
| 20 | IO48 | GND  | 19 | 20 19 ,                             | 9  | IO20 | IO3  | 10 |
| 18 | 1047 | NC   | 17 | 18, 17 2 BUSINOW 11, 12             | 11 | EN   | IO19 | 12 |
| 16 | NC   | IO45 | 15 | 16 15 3<br>14 17 13 14              | 13 | NC   | NC   | 14 |
| 14 | NC   | IO21 | 13 |                                     | 15 | NC   | RXD0 | 16 |
| 12 | IO14 | IO13 | 11 | 10 9 19 20 T=NOOUM-ES-ZEASA 219, 20 | 17 | TXD0 | NC   | 18 |
| 10 | IO8* | IO38 | 9  |                                     | 19 | IO17 | IO18 | 20 |
| 8  | IO39 | IO40 | 7  |                                     | 21 | IO15 | IO16 | 22 |
| 6  | IO41 | IO42 | 5  | 2 1 27 28                           | 23 | NC   | NC   | 24 |
| 4  | 102  | IO1  | 3  | 88                                  | 25 | NC   | NC   | 26 |
| 2  | 3.3V | 3.3V | 1  |                                     | 27 | NC   | NC   | 28 |

ピン配置図

\* IO8は2箇所に配置されています。

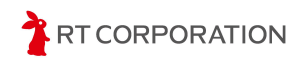

| IO番号 | 接続先      | IO番号 | 接続先      |    | IO番号 | 接続先      |  |
|------|----------|------|----------|----|------|----------|--|
| 0    | MD       | 12   | SLED_L   |    | 37   | NC       |  |
| 1    | IO1      | 13   | LED0     |    | 38   | BUZZER   |  |
| 2    | 102      | 14   | LED1     |    | 39   | SPI_CLK  |  |
| 3    | SPI_CS_R | 15   | SW_C     |    | 40   | SPI_CS_L |  |
| 4    | AD1      | 16   | SW_L     |    | 41   | SPI_MISO |  |
| 5    | AD2      | 17   | MOTOR_EN |    | 42   | SPI_MOSI |  |
| 6    | AD3      | 18   | SW_R     |    | 45   | BLED0    |  |
| 7    | AD4      | 19   | USB D-   |    | 46   | SPI_CS_J |  |
| 8    | AD0      | 20   | USB D+   |    | 47   | LED2     |  |
| 9    | SLED_FR  | 21   | BLED1    | 48 |      | LED3     |  |
| 10   | SLED_FL  | 35   | NC       |    | TXD0 | TXD      |  |
| 11   | SLED_R   | 36   | NC       |    | RXD0 | RXD      |  |

IO接続先一覧

外部端子はメイン基板に用意されています。サンプルプログラムでは使用しません。

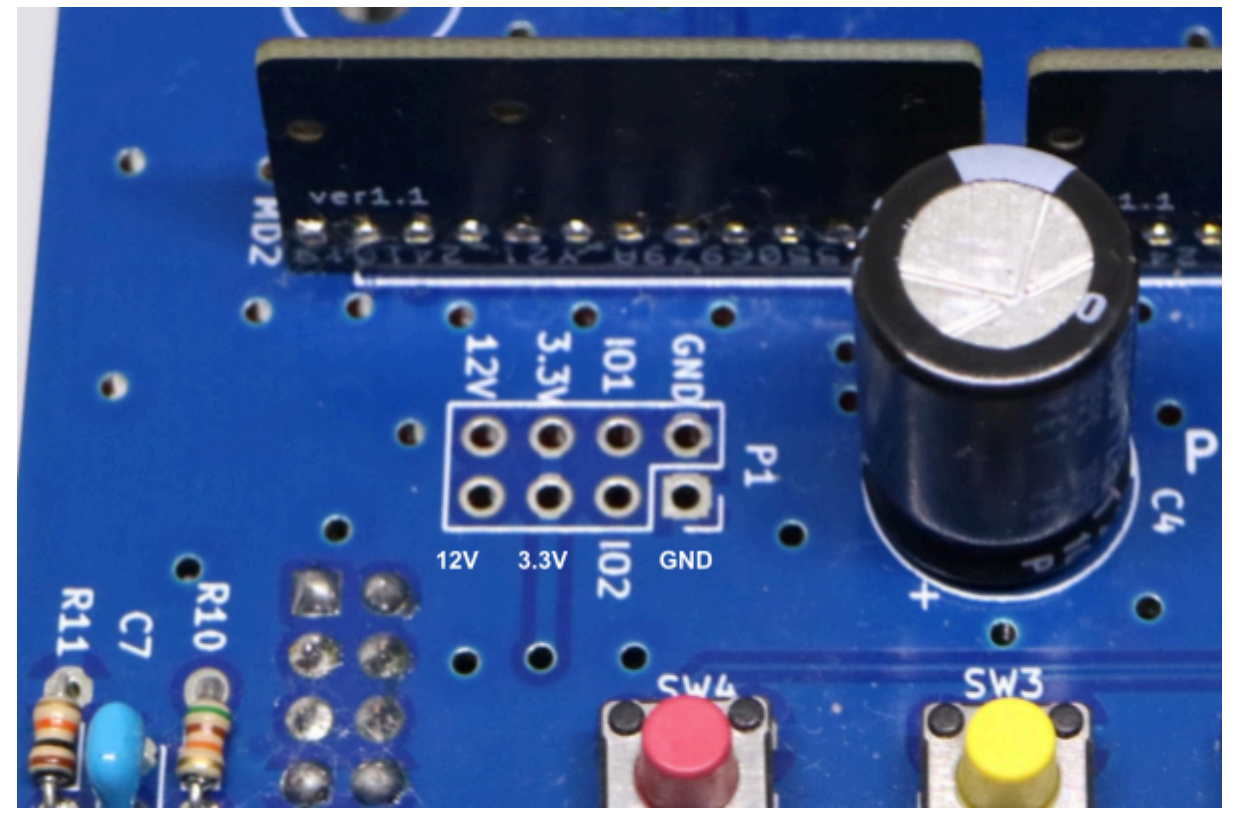

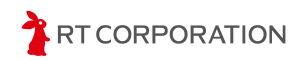

## サンプルプログラムの解説

ここでは、本製品のサンプルプログラム集であるArduino examples for Pi:Co Classic4を用いて、本製品の開発方法と動かし方を解説します。あらかじめ別紙のArduino開発環境構築マニュアルを参考にしてサンプルプログラムをインストールしてください。

本製品のサンプルプログラムはArduino IDEで開発できるため、ロボットプログラミング初心者 にとって優しい環境で本製品の動かし方を学べます。例えば、Arduino IDEでは、よく使われる初 期設定が関数として用意されており、Serial.beginやtimerBeginのような関数を実行するだけで 初期化ができるようになっています。またdigitalWriteやanalogReadなどの関数名を見るだけで 何をするのか判別できることも初心者を助けてくれます。

### 本書の構成について

さらに、ロボットプログラミング初心者のために、本書ではArduino IDEの使い方と本製品の動かし方を解説しています。Arduino IDEでのプログラミング経験がない方や、LEDやブザー、モータなどを動かしたことがない方でも理解できる内容です。本製品の回路図も載せているので、プログラムと合わせて読むと本製品の動かし方がより理解しやすくなると思います。

本書で扱うサンプルプログラムの構成は次のとおりです。最終的に本製品でマイクロマウス競 技に出場できるようにサンプルプログラムが作られています。

STEP1からSTEP7までが、マイクロマウスとして必要な機能を確認するサンプルプログラムです。

STEP8がマイクロマウスとして動作するサンプルプログラムです。

| サンプル        | 内容                                    | 開発環境                              |
|-------------|---------------------------------------|-----------------------------------|
| STEP1~STEP7 | LEDやセンサ、モータなど、マイクロマウスとし<br>て必要な機能を動かす | Windows<br>Linux(Ubintu)<br>macOS |
| STEP8       | マイクロマウス競技用のプログラム                      | Windows<br>Linux(Ubuntu)<br>macOS |

サンプルプログラムの構成

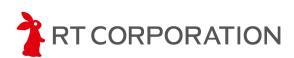

### Arduinoスケッチの表記について

Arduino IDEで扱うプログラムはスケッチと呼ばれます。本書では、スケッチ特有の説明でない限り、スケッチを「プログラム」や「コード」などで表記しています。 Arduinoスケッチは下記のように表記します。"C/C++"より下の行がスケッチの内容です。

```
C/C++

void setup(){

// ピンモードを出力に設定します

pinMode(LED0, OUTPUT);

}

void loop(){

// LEDを点滅させます

digitalWrite(LED0, HIGH);

delay(500);

digitalWrite(LED0, LOW);

delay(500);

}
```

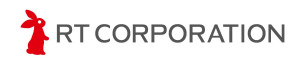

## Arduino IDEのアイコンについて

アイコンの名称は以下のようになっています。

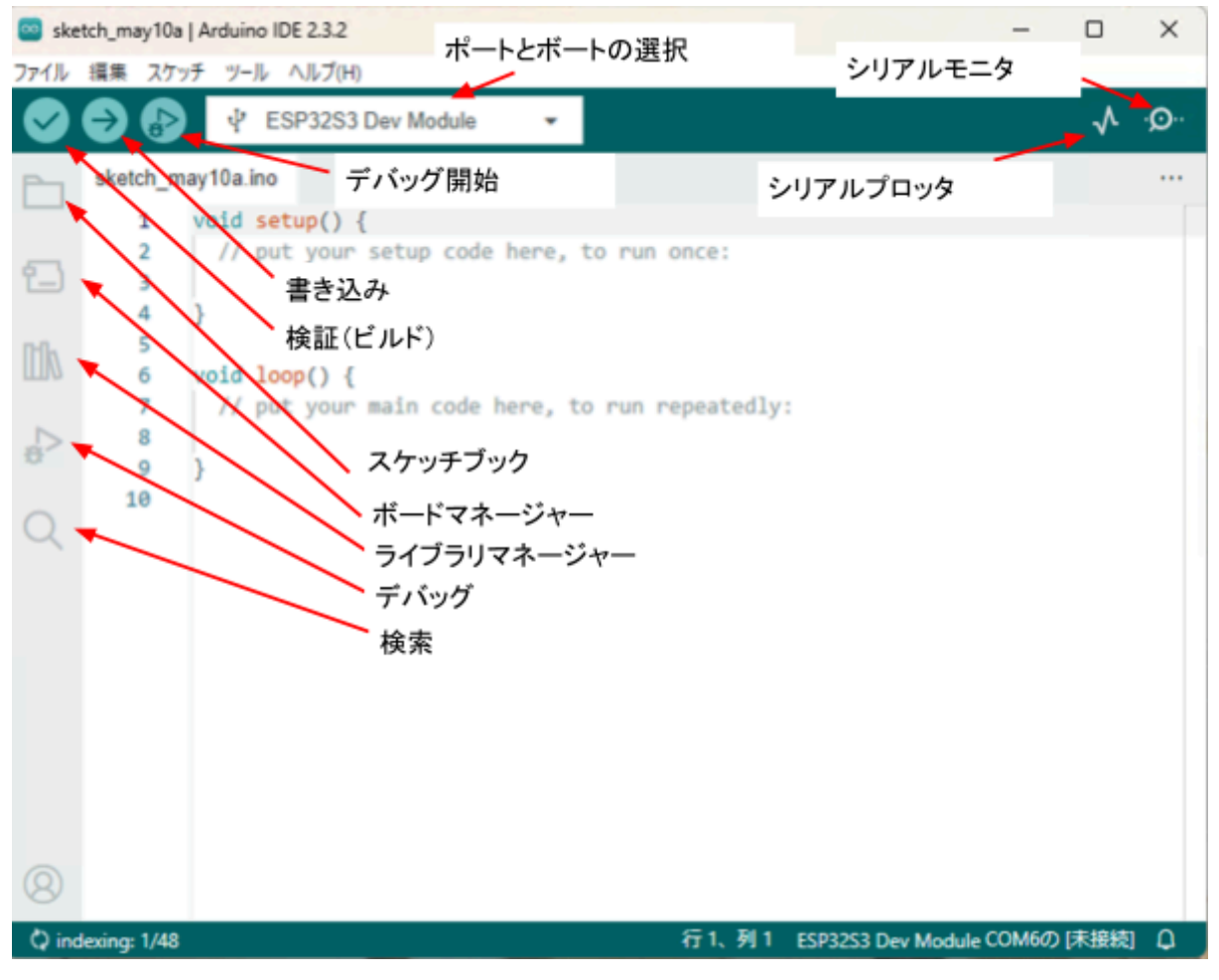

Arduiono IDE アイコンの名称

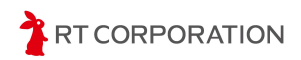

### STEP1 LEDを点滅させる

#### 概要

前方にある4つのLED(モード表示用LED)で0.5秒間全点灯、0.5秒間全消灯を繰り返すサンプ ルプログラムです。

#### 回路図

LEDの点滅に関する回路要素を抜粋した回路図を下記に示します。

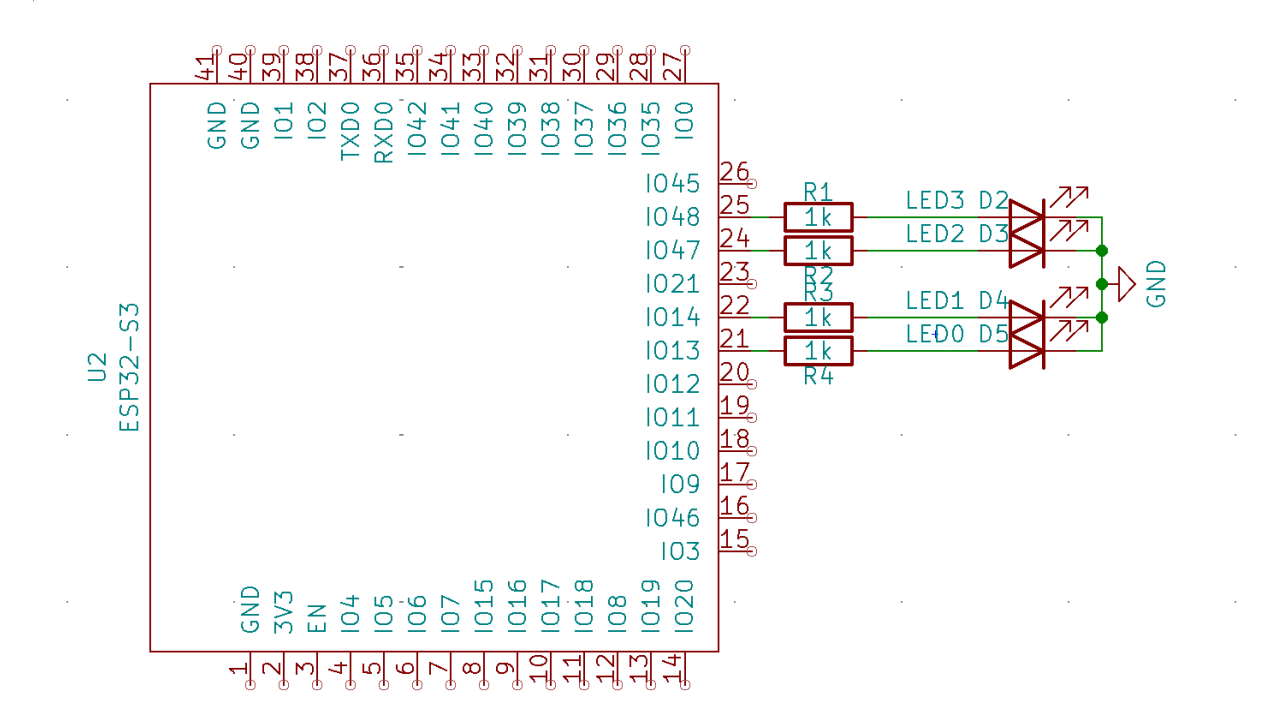

#### LED駆動回路

#### 回路の動作説明

1を出力するとGPIO(General Purpose Input/Output:汎用I/Oポート)に接続されているLEDが 点灯し、0を出力するとLEDが消灯する回路です。プログラムで"1"を出力するとGPIOでは3.3[V] が出力、"0"を出力するとGPIOでは0[V]が出力します。

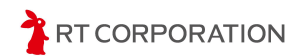

### プログラム

STEP1のプログラムを図で示します。

#### 図1-1

```
C/C++
#define LED0 13
#define LED1 14
#define LED2 47
#define LED3 48
```

#### 図1-2

```
C/C++
void setup(){
    // put your setup code here, to run once:
    pinMode(LED0, OUTPUT);
    pinMode(LED1, OUTPUT);
    pinMode(LED2, OUTPUT);
    pinMode(LED3, OUTPUT);
}
```

#### 図1-3

```
C/C++
void loop(){
   // put your main code here, to run repeatedly:
   digitalWrite(LED0, HIGH);
   digitalWrite(LED1, HIGH);
   digitalWrite(LED2, HIGH);
   digitalWrite(LED3, HIGH);
   delay(500);
   digitalWrite(LED0, LOW);
   digitalWrite(LED1, LOW);
   digitalWrite(LED2, LOW);
   digitalWrite(LED3, LOW);
   digitalWrite(LED3, LOW);
}
```

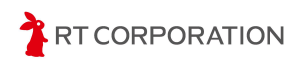

#### 解説

マイコンのサンプルプログラムとして一番よく使われているのがLEDを点滅させるプログラムで す。LEDが点滅することをLチカと呼びます。Lチカができることは、マイコンの開発環境が整った ということだけではなく、簡単なデバッグ環境が整ったことを意味します。STEP1以降では、プロ グラムの動作を確認するために、Lチカが活躍します。

#### main関数について

ArduinoスケッチはC言語ライクなプログラミング言語のため、C言語もしくはC++言語とほぼ同じ記述ができます。このサンプルプログラムではC言語ライクで記述しています。

C言語では、main関数というプログラム開始時に実行される関数を必ず記述します。しかし、 Arduinoスケッチには、main関数がありません。その代わりにsetup関数とloop関数があります。 setup関数を実行した後に、loop関数が実行される仕組みです。loop関数は、最後まで処理が終 了するとloop関数の先頭に戻って再び処理を実行する特性を持っています。

#### #defineについて

プログラムの初めにある#defineについて簡単に説明します。

define文はdefineの右にある文字列を、その右にある数字や文字列に置き換えてコンパイルするプリプロセッサのマクロ定義です。

C/C++

#define LED0 13

上記のdefine文を書くと、プログラム中の"LED0"と書かれた所が"13 "に置き換わってコンパイルされます。

本製品には表示用のLEDが4つあります。LEDを制御する文を分かりやすくするため、LED0、 LED1、LED2、LED3という文字列を定義し、ESP32-S3のIO番号と紐づけています。

上記のdefine文で定義している数字は、ESP32におけるGPIOの番号であり、IO13を意味しま す。ArduinoスケッチではESP32のIO番号を指定すればGPIOを制御できます。ESP32のICの Pin番号ではないので注意してください。

#defineを使わない場合、図1-2のpinMode(LED0,OUTPUT)はpinMode(13,OUTPUT)となりま す。開発しているときは、"13"と書かれていてもLED0と覚えていられるのですが、少し時間が 経った後だと"13"がどの機能に割り当てていたかを忘れます。なるべく数字ではなく文字列でプ ログラミングすることをお勧めします。

また、#defineで定義しておくと、プログラムの流用性が良くなります。例えば、仕様変更でLED を駆動するポートが変わるとき、この#defineの番号を変更するだけで済みます。プログラムの奥深くまで修正する必要はありません。

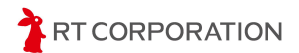

setup関数について

次にsetup関数に記述されている内容について解説します。

setup関数は、loop関数を実行する前に一度だけ実行する関数です。ここにマイコンの機能の 初期化や変数の初期化を記述することが多いです。このサンプルプログラムでは、LEDを点滅さ せることを目的としており、LEDの点滅は、マイコンから見ると出力になります。

GPIOを出力設定にするには、Arduino IDEのpinModeという組み込み関数を使います。 Arduinoスケッチでは関数名の大文字小文字を認識するため、pinMode関数の"M"は大文字で記述してください。pinMode関数の第一引数にピン番号、第二引数に入出力の方向を指定します。 一般的なC言語環境では、使用する関数のファイルをincludeする必要がありますが、pinMode関数はArduino IDE環境に組み込まれているため、includeをする必要がありません。

また、pinMode(LED0,OUTPUT)のようにGPIOの入出力を"INPUT"、"OUTPUT"という文字で 設定できます。INPUTとOUTPUTもArduino IDEの機能として組み込まれています。INPUTと OUTPUTの文字で入出力の設定ができると、後から見てこのピンはOUTPUTに設定していると いうことが簡単にわかって便利です。

便利な機能なのですが、注意点があります。あらかじめArduino IDEに組み込まれている関数 や変数などは、本来の使用用途とは違う目的で使わないようにしましょう。ユーザ側で別の機能 として使うと、ビルドエラーになったり、意図せず変数の設定値が変更されたりします。定義され ている関数や変数はArduinoのwebページで確認できます。

https://www.arduino.cc/reference/en/

#### loop関数について

最後にloop関数に記述されている内容について解説します。

loop関数には、繰り返しプログラムを実行する内容を記述します。C言語におけるwhile(1){ } と 読み替えると理解しやすいでしょう。本製品の表示用LEDは1(=HIGH)にすると点灯、0(=LOW) にすると消灯します。

GPIOに"1"または"0"を出力するときはArduino IDEの組み込み関数digitalWriteを使います。第 一引数にピン番号、第二引数に出力する値を入れます。ここでも出力する値を"HIGH"、"LOW"と いう文字列で設定することができます。HIGHは"1"、LOWは"0"と定義されているのでdigitalWrite 関数以外でも使うことができます。

digitalWrite(LED0,HIGH)でLEDを点灯させた後、delay(500)の記述があります。この記述がな くても、digitalWrite(LED0,HIGH)の点灯とdigitalWrite(LED0,LOW)の消灯は繰り返し行われま す。しかし、マイコンの処理速度が早いため、点滅していることを人の目では認識することができ ません。そこで、人の目でも認識できるように点灯と消灯の時間を設けています。

その遅延を操作する関数はArduino IDEの組み込み関数delayです。このdelay関数があると、 引数の値 x ms(milli seconds、ミリビョウ)だけプログラムが停止します。サンプルでは delay(500)と書かれているので点灯時間が500[ms]、消灯時間が500[ms]となります。

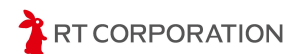